## ヘリオスシステム 使い方マニュアル

# お取引の流れ

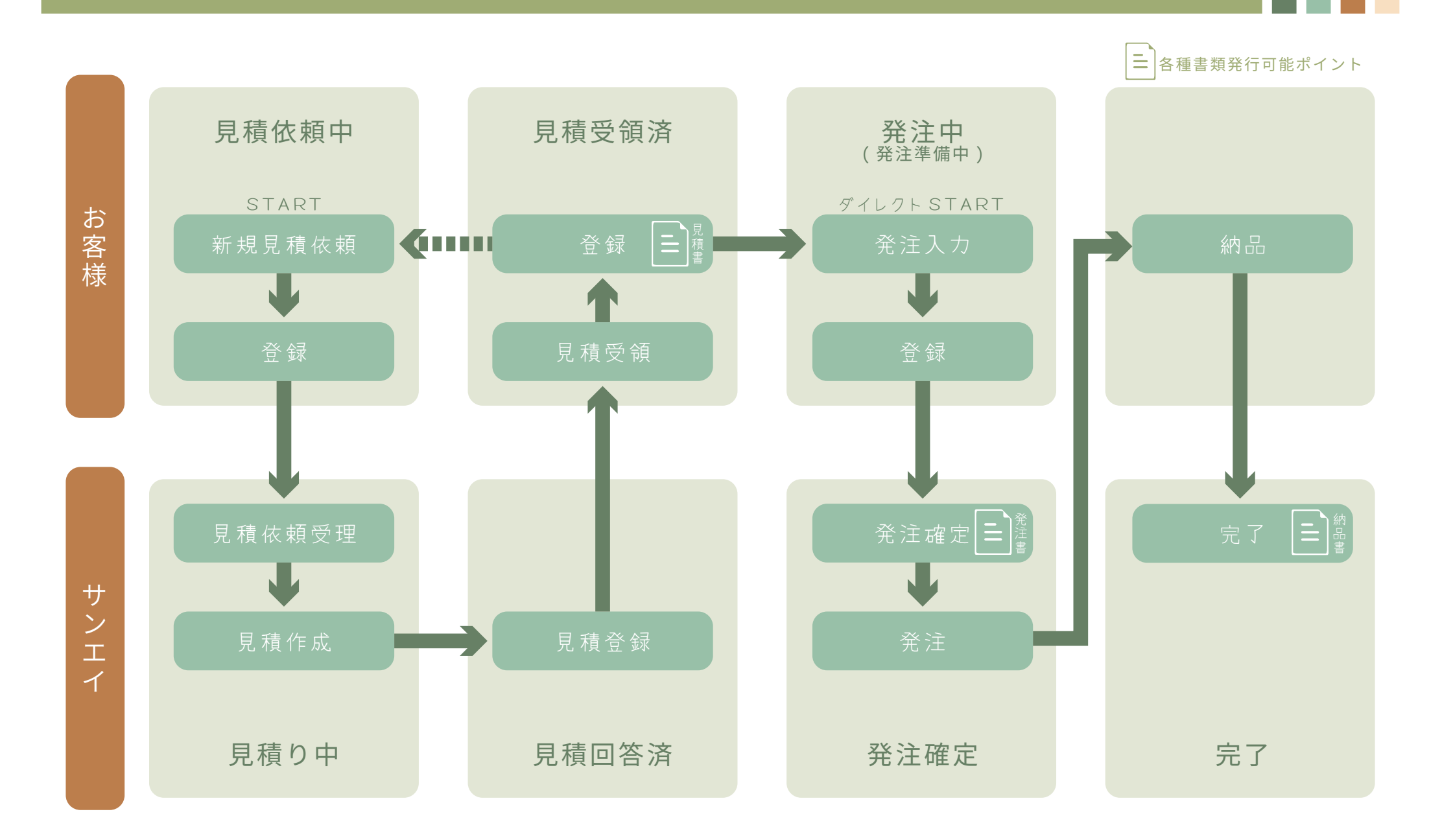

### システム使用上の注意

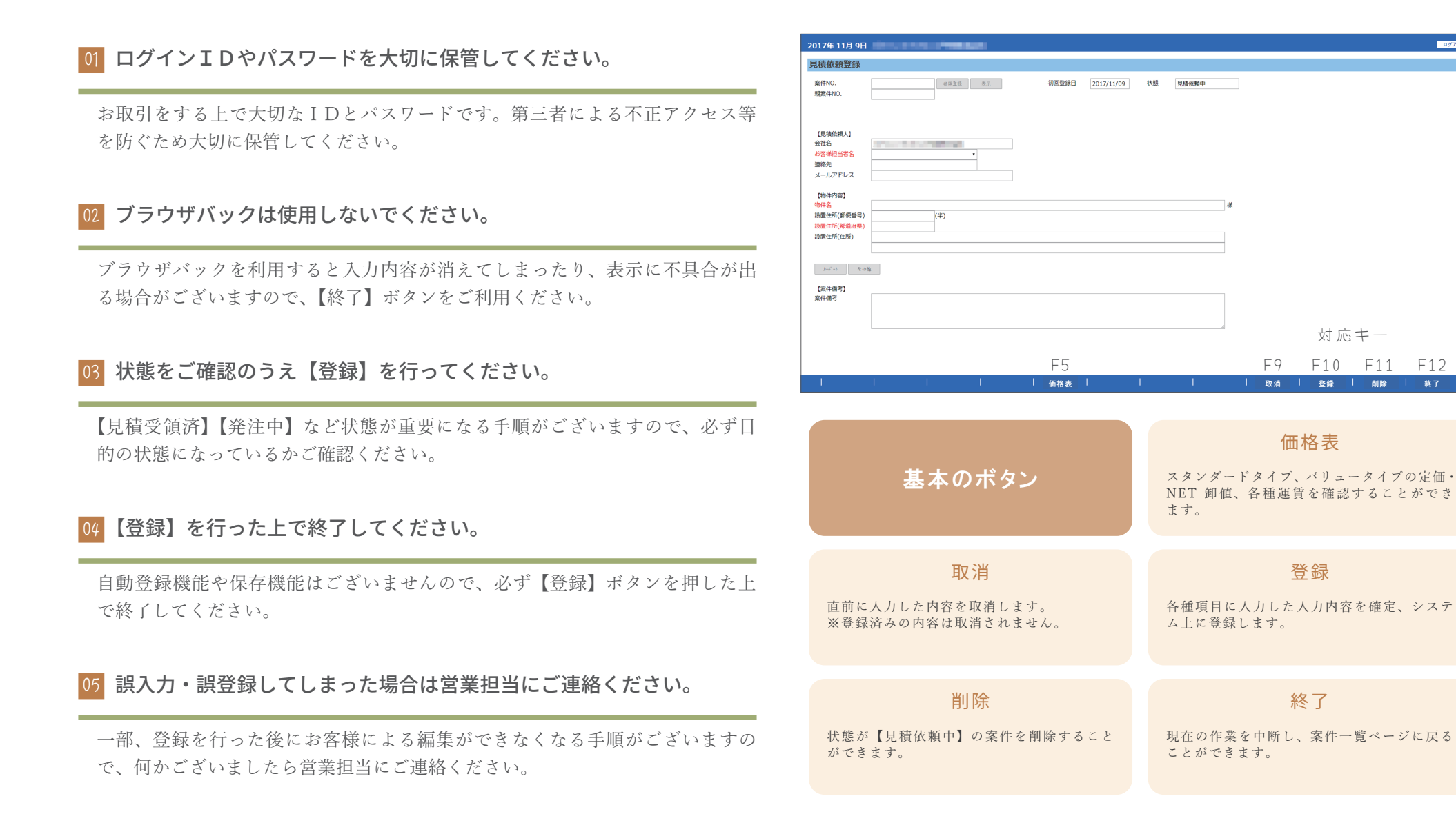

#### サンエイエ務店 営業部

対応キー

F10 F11 F12

登録 | 削除 | 終了

ログインする

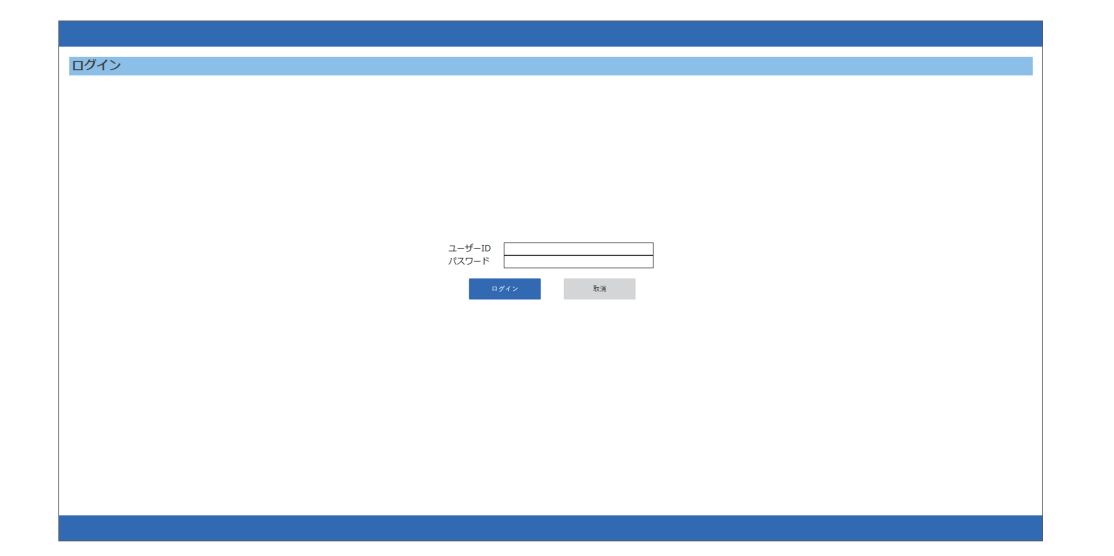

### 01 システムログイン画面を開く

ヘリオスシステムへのリンク所在地 パターン (1) … サンエイグループフッターにある【ヘリオスシステム】 パターン (2) … ヘリオスポート紹介ページにある【ヘリオスシステム】 パターン (3) … URL 入力「https://order.sanei-k.jp:10443/SKW010ET」

| ログイン |                |
|------|----------------|
|      | 7-H-ID [000000 |
|      | #4-CD1         |
|      |                |
|      |                |

#### 02 ユーザーIDとパスワードを入力する

営業担当から別途お知らせいたしました【ユーザーID】と【パスワード】を 入力いただき、ログインボタンをクリックしてください。

ユーザーID

パスワード